Version No.: CD/J SMS STC/20220406-01

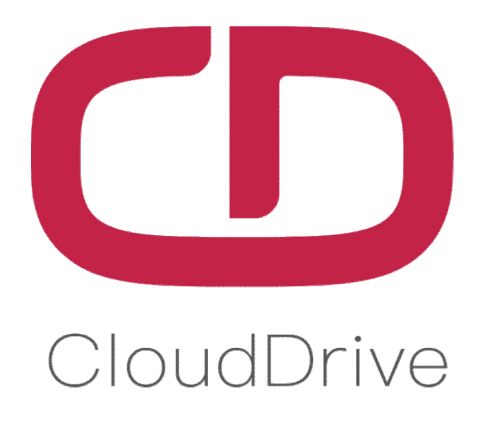

# MANUAL

# For STC Display Programming

# Cloud drive intelligent technology Co.,Ltd

No. 6, Yuxi Road, Pukou District, Nanjing, Jiangsu Province, China

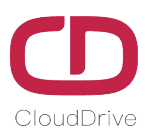

# 1. CH340 Driver Setup

Find the "USB to TTL" file folder in computer, double click to open this file folder, click the "CH341SER" driver application and click INSTALL. (Please refer to following operation process, if the computer had installed the CH340 driver application, please ignore this step.)

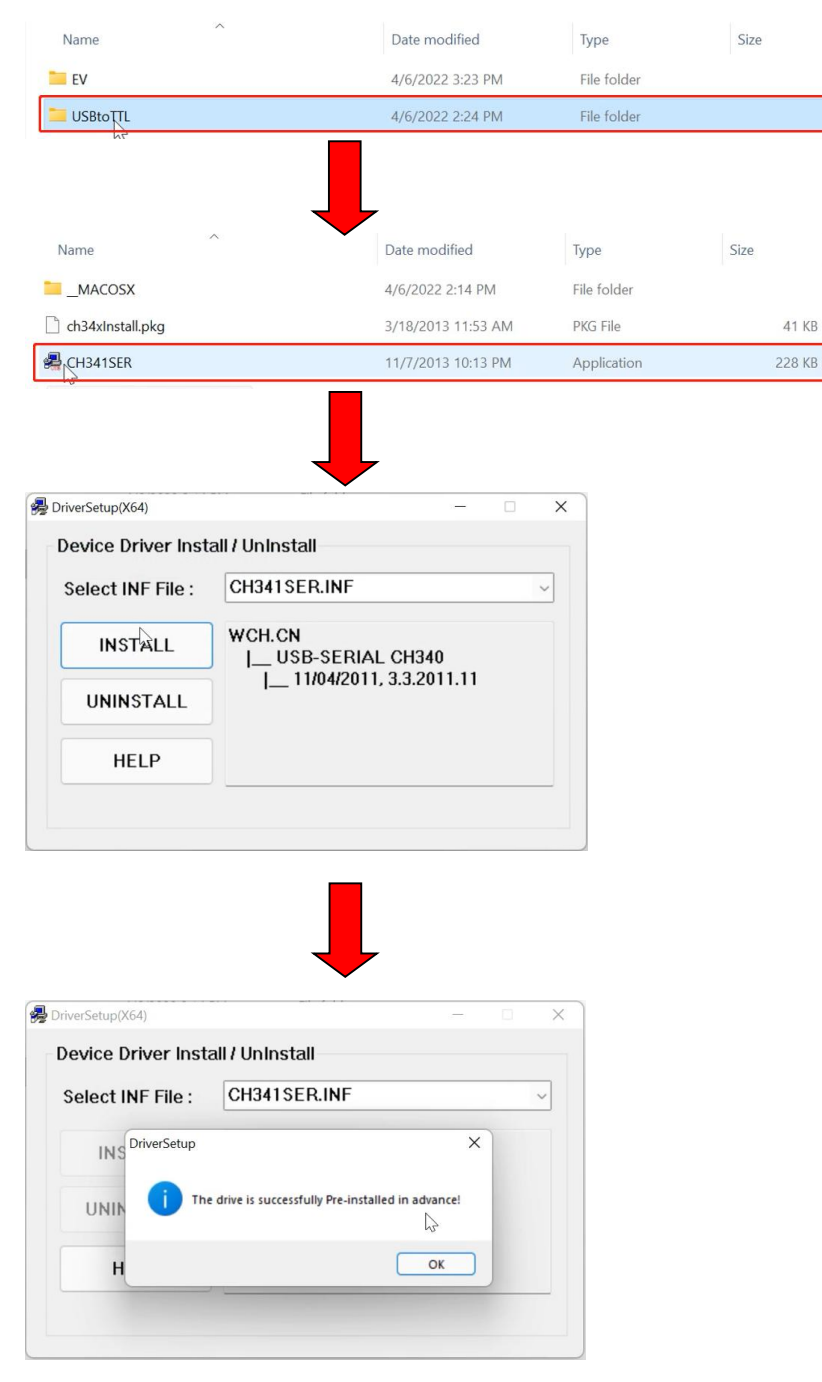

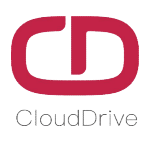

# 2. Connection

Connect the programmer to computer by USB cable, connect the display with the programmer.

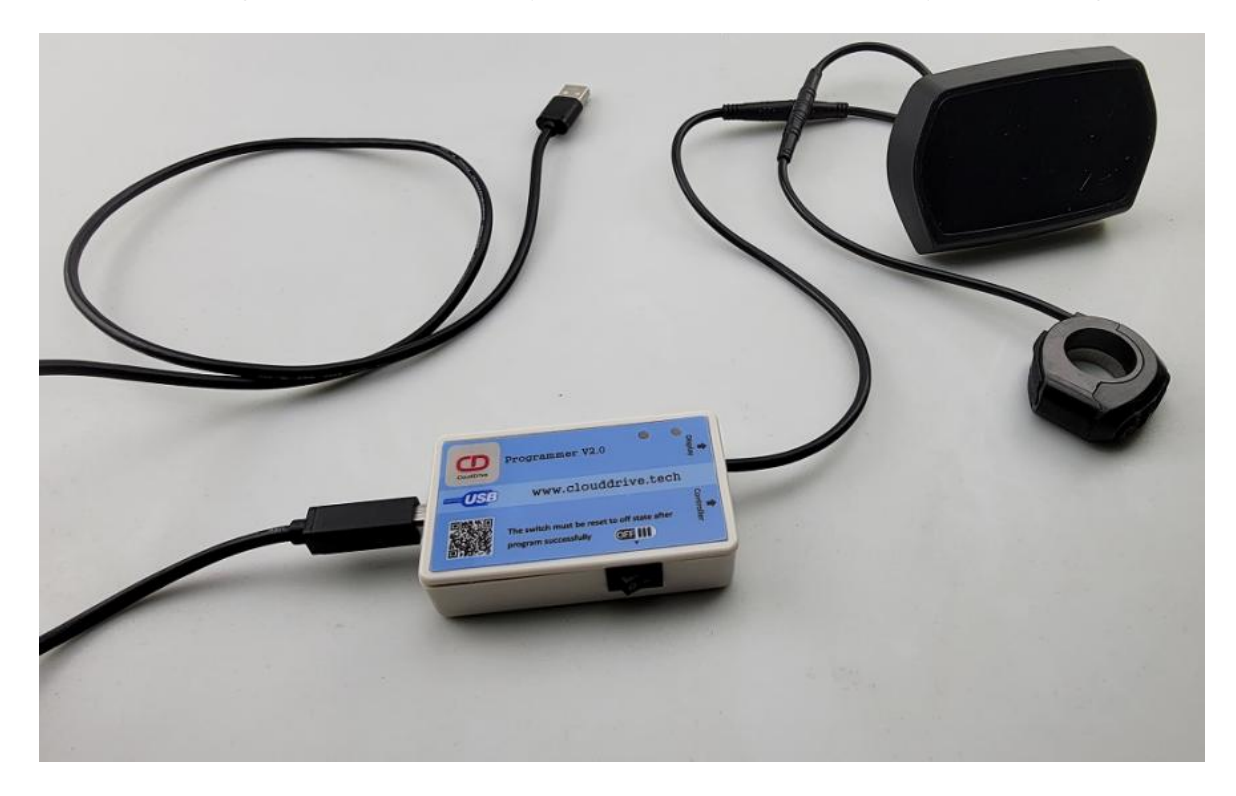

# 3. Open The STC Programming Software

Double click the "**stc-isp-15xx-v6.87p**" to open the STC programming application. (Please refer to

following figure)

stc-isp-15xx-v6.87P 11/20/2020 5:02 PM Application 1,614 KB

#### 4. Program Download

#### 4.1. MCU Type: STC15F2K60S2

# Cloud drive intelligent technology Co.,Ltd

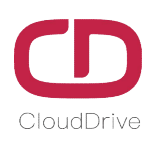

Empower and serve the global eBike industry

| ICU Type STC15F2K60S2 V Pins Auto                                                                                                    | Code Buffer EEPROM Buffer UART Helper HID Helper Keil ICE Settings MCU Selection/Price/Samples Demo Code Baudrate Tool 1                                                                                                    | Timer Tool Delay Too                                   |
|----------------------------------------------------------------------------------------------------|----------------------------------------------------------------------------------------------------|--------------------------------------------------------|
| COM Port USB-SERIAL CH340 (COM6) Series<br>Min Baud 2400 Max Baud 57600<br>ddress<br>k 0000 Clear code buffer Open Code Fi<br>k 0000 Clear EEPROM buffer Spen EEPROM<br>HWQ-Qblon UBW Settings Encryption Downlo •<br>Select system clock source(External Internal<br>Input IRC frequency 110552 HHz<br>O scillator high gain                                                                                                    | n RX Buffer Capy Rx-Data TX Buffer  TX Buffer  TX Buffe | Send         Fear (S)           1                      |
| Vekuline can program only metal table of the set of the set o | HEX-Mode     Clear Buffer     Save Tx-Data     Save Tx-Data     SendFile :sendCRLL 3endData: AutoSend Cycle(ms) <u>100</u>                                                                                                    | Close Tip<br>Clear All Dat<br>Auto Repea<br>Interval 0 |
| Hardware enable WDT after power-on-reset Watch-Dog-Timer prescal 256 WDT stop count while MCU in idle mode Erase all EEPROM data next time program cc Fill all EEPROM with FF P 20 power-on reset state Switch UART (FRO, TXD) from [P3.0,P3.1] to IP3.6 P3.71 P3.7 output P3.6% level                                                                                                    | Point CUM         Auto open after program         TX         0           Open COM         Enable U8U7 bridge         RX         0           MCU type : STC15F2K6052         Reset         1000 million           About this MCU:         Timer0. Timer1 and Timer2 are usable         1000 UART2)           SPL 40C cut PCA         SPL 40C cut PCA         1000 million                                                                                                    |                                                        |
| Jownload/Program Stop Re-Program                                                                                                    |                                                                                                    |                                                        |
| Check MCU Notice Delay 3 ser                                                                                                    |                                                                                                    |                                                        |
| Re-Count Infini                                                                                                    |                                                                                                    |                                                        |

#### 4.2. The selection of COM port and baud

Click **Windows** and **X** buttons on keyboard, then left click the **Device Manager** by mouse, check the COM ports, the serial port number is the COM port with CH340, the maximum baud is 57600. (Please check following figures for operation process)

| CapsLock A S D F G                        | Apps and <u>F</u> eatures                    |
|-------------------------------------------|----------------------------------------------|
|                                           | Mo <u>b</u> ility Center                     |
| Shr Z X L V                               | Power Options                                |
|                                           |                                              |
| Cri 🛒 👫                                   | Event <u>V</u> iewer                         |
|                                           | System                                       |
|                                           | Device <u>M</u> anager                       |
| Click <b>Windows</b> and <b>X</b> buttons | Network Connections                          |
|                                           | Dis <u>k</u> Management                      |
| 📩 Device Manager                          | Computer Management                          |
| File Action View Help                     | Windows Terminal                             |
|                                           | Windows Terminal (Admin)                     |
| Biometric devices                         | thinking terminal (Earling)                  |
| > 🚯 Bluetooth                             |                                              |
| > 🧕 Cameras                               |                                              |
| > 💻 Computer                              |                                              |
| > 📥 Disk drives                           |                                              |
| > 🔙 Display adapters                      |                                              |
| > Firmware                                |                                              |
| > 🛺 Human Interface Devices               |                                              |
| > 🔤 Keyboards                             | COM Part LIGB OF DIAL OUD 40 (COMS)          |
| > 🧾 Memory technology devices             | COMPOR USB-SERIAL CH340 (COM6)               |
| > III Mice and other pointing devices     | Min Doud outpat                              |
| > 🛄 Monitors                              | Min Baud 2400 V Max Baud 57600 V             |
| > 🖵 Network adapters                      |                                              |
| Ports (COM & LPT)                         | Address                                      |
| USB-SERIAL CH340 (COM6)                   | 0x 0000 Clear code buffer Open Code File     |
| > 🚍 Print queues                          |                                              |
| > Processors                              | 0x 0000 Clear EEPROM buffer Open EEPROM File |
| > If Security devices                     |                                              |
| Software components                       |                                              |

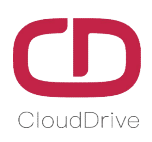

#### 4.3. Setting of other options

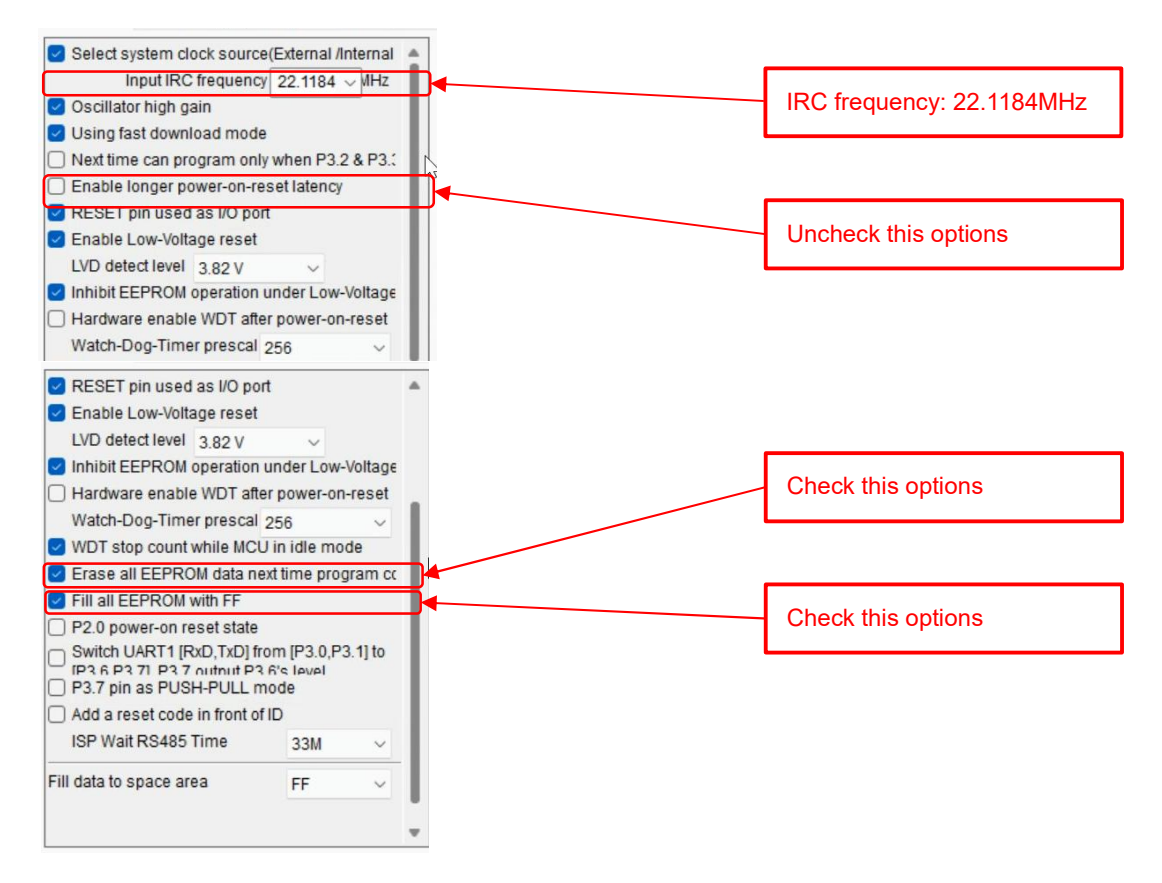

#### 4.4. Load the program file to upgrade

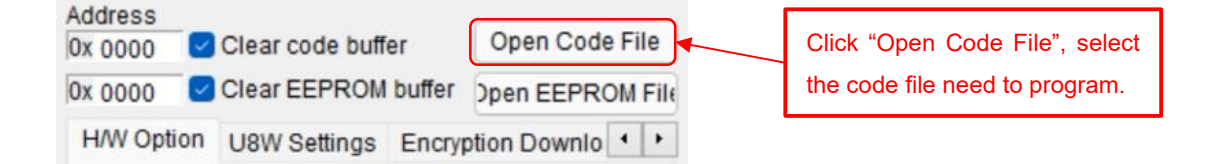

#### 4.5. Click "Download/Program"

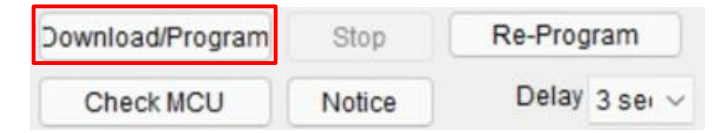

#### 4.6. Turn on the programmer's switch, upgrade program.

If the programmer's switch is under power-on condition, click download program, you need to manually turn on the programmer's switch. If turn on the programmer's switch once and the programming software has no response, that needs to turn on the switch more times until the programming software responds.

# Cloud drive intelligent technology Co.,Ltd

Empower and serve the global eBike industry

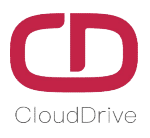

| Code-Size 43A2i hecksum 10369K Fill-Buffer Clear-Buffer Save-Buffer<br>Adjusting frequency: 22 127MHz (0.038%)<br>Re-handfjaking_Successful [0.125]<br>Current Baudrate: 57600<br>Ersening LCU Bash_OK1 [3.110]<br>MCU DI: F409C569092C32<br>Programming user code_<br>Selease Proje: Release Help Get HDD-SN<br>Beep ?assTimes 2 Reset<br>Code-Size 43A2i hecksum 10369K Fill-Buffer Clear-Buffer Save-Buffer<br>Self Fequency: 22 118MHz<br>Adjusted frequency: 22 127MHz<br>. Tim error: 0.039%<br>Complete ji 2022-04-06 15:26:33)<br>DLCDC6_SITC_DP32_06_None_KMH_15690_48V/hex | Programmer V2.0<br>WWW.clouddrive.tech<br>Www.clouddrive.tech<br>The switch must be reset to off state after<br>program successfully                                                                                                    | Turn the programmer's switch to<br>ON(The position where has three<br>vertical bars). |
|----------------------------------------------------------------------------------------------------|----------------------------------------------------------------------------------------------------|---------------------------------------------------------------------------------------|
| Set frequency: 22.118MHz                                                                                                    | Code-Size       43A2i       hecksum       1D3690(       Fill-Buffer       Clear-Buffer       Save-Buffer         Adjusting frequency:       (0.038%)       [1.109]       Adjusted frequency:       22.127MHz (0.038%)         Re-hand§haking Successful       (0.125]       [0.125]       Firaining MUT Bish (X1       [3.110]         MCU ID: F408C556092C32       Programming user code       [3.110]       [3.110]       Image: State State S | Beep <sup>2</sup> assTimes 2 Reset                                                    |
| Complete 1/2022-04-06 15:26:33)                                                                                                    | Dode-Size 43A2i hecksum 1D369( Fill-Butter Clear-Butter Save-Butter<br>Set frequency: 22: 118MHz:<br>-Adjusted frequency: 22: 127MHz:<br>- Trim error: 0.038%                                                                                                    | ,                                                                                     |
| DICDC6_STC_DP32_05_None_KIM_1590_48V/hex                                                                                                    | Complete][2022-04-06 15:26:33)                                                                                                    | I                                                                                     |
| MOOD Jaco Times 2 Dead                                                                                                    | D/CDC6_STC_DP3.2_05_None_KMH_1590_48V.hex                                                                                                    |                                                                                       |

If you still have queries after reading this manual, please contact us for technical support.

### Support@clouddrive.tech

If you have business cooperation intention, welcome to contact us.

Jim@clouddrive.tech